راهنـــمای پرداخت اجـاره بها و چـاپ معرفی نامه اسـکان خـوابگاه در سامانه بوستان

ملار خدات الشرويك . معادنت دانشويني دانشگاه دامغان معاونت دانشجویی فرم های دانشجویی اخبار اطلاعیه ها گالری تصاویر صفحه نخست هر هفته دوش Sao. 1 > كارتابل دانشجويان **R** 2 68° 人 كارتابل والدين 1) والتوافقية والشكاه - تتاييك حيق - فيم التاوطي كاووي و منطبونين ويكر ſ; 시 كارتابل واحد ها برای دریاف<sup>ے</sup> پسته های فرهندی به صندوق دریافت پیام در کارتابل شخصی خود در 🔇 راهنمای سیستم سایت خدمات دانشجویی مراجعه نمایید 82 امور دانشجویی اداره خوابگاه ها اداره رفاه اداره تعلیه اداره تربیت بدنی مرکز مشاوره مرکز بهداشت آخرين اطلاعيه ها ورود به سیستم ♦ اطلاعیه مهم ویژه دانشـجویات ساکن درخوابگاههای دولتی شماره دانشجویی ۱ اطلاعیه مهم ویژه دانشـ متقاضی خوابگاه کد ملی اطلاعیه مهم اداره رفاه اقابل توجه دانشجویا --- ۱۰۰ کور

🖌 وارد کردن شماره دانشجویی در بخش نام کاربری و کد ملی در بخش کلمه عبور.

## ۱- کلیک بر روی گزینه درخواست خوابگاه

| است                                                                                                    | صفته خانگی : علام علوی                                                                                                    |
|----------------------------------------------------------------------------------------------------|----------------------------------------------------------------------------------------------------|
| است                                                                                                    | In Stude Bineset - Studies                                                                                                    |
|                                                                                                    | יאבאיט יווי שבאי אוניג אל פולג איינא י                                                                                                    |
| دو (تکمیل شده است)<br>شجوی (تکمیل شده است)<br>رسال شده است)<br>شناستامه (رسال شده است)<br>آباکاه (ترسال شده است)<br>آباکاه (تکمیل شده است) | مراحل ثنت نام خوانگاه :<br>مرحله اول : تکمیل فرم اطلاعات داشت<br>مرحله دوم : تکمیل فرم برسشنامه دانت<br>مرحله بهرم : ارسال تمویر داشتو ( ار<br>مرحله بهتم : ارسال تمویر منعه اول ا<br>مرحله بهتم : ارسال تمویر منعه اول ا |
|                                                                                                    | شوپر<br>فتوکیی شناسنامه<br>تمویر سند محضری ضامن                                                                                                    |
| یه شورای انضباطی بدوی دانشجویان                                                                                                    | تمویر سند قباله ازدواج<br>تمویر کارت ملی<br>لمه عبور                                                                                                    |
| بورد                                                                                                    | ر سیستر است.<br>ان دانشجو ا                                                                                                    |
| ىجوىيى<br>سجويى                                                                                                    | سنامه دانشجولی <b>New میمنرین خیر های دانش</b><br>سنامه بیشینه ورزشی                                                                                                    |
|                                                                                                    | ست وام                                                                                                    |
|                                                                                                    | ت تحصیلی<br>بدهه .                                                                                                    |
|                                                                                                    | بر<br>به خوابگاه                                                                                                    |

۲- کلیک بر روی گزینه تثبیت اتاق (در صورت ثبت اتاق برای دانشجو در سامانه، این گزینه فعال
 می باشد)

| خروج از سیستم                                               | راهنمای نرم افزار            | ارسال پیام | دریافت پیام | درخواست خوابگاه                     | جه من                     |
|-------------------------------------------------------------|------------------------------|------------|-------------|-------------------------------------|---------------------------|
|                                                             |                              | خوابگاه    | درخواست     |                                     |                           |
| 诸 راهنماي فرم                                               |                              |            |             |                                     |                           |
| 1 1 1 1 1 1 1 1 1 1 1 1 1 1 1 1 1 1 1                       | المراجعة والتقريبة التقريب   | -Jac *     |             |                                     |                           |
| ي ۱۹٬۰٬۰۱۰ داره دري ۱۹٬۰٬۰۱۱ مې ومېد .                      | ، پرداخت شریبه ایانی ، از کر |            |             | the second                          |                           |
| په ، سما از لیست زرزو حدی می دردید.<br>- اینه ایدار مراجع ا | در صورت عدم پرداخت هن        |            |             |                                     |                           |
| ت اناق انتخابی شما : زیال                                   | هرينه الالم                  |            |             |                                     |                           |
| ، اجراک صحیح عملیات برداخت مراجعه نمایید                    | ها تنها با ادرس دیل ، جهت    |            |             |                                     | بال تصوير                 |
| http://stu.du.a                                             | c.ir                         |            |             | ن شناسنامه                          | سال فتو <mark>کی</mark> ی |
|                                                             |                              |            |             | سند محضري <mark>ضامن</mark>         | بال تصوير ب               |
|                                                             |                              |            |             | سند قباله ازدواج                    | حال تصویر ن               |
|                                                             |                              |            |             | کارت ملی<br>م                       | یال تصویر ا<br>، کلمہ م   |
|                                                             |                              |            |             | در<br>ــتمر                         | بر نیسہ عبر<br>بح از سیس  |
|                                                             |                              |            |             |                                     | 1 I <b>.</b>              |
| تثبيت اتاق                                                  |                              |            |             | سجو                                 | للاعات دان                |
|                                                             |                              |            |             | دانشنجوتی                           | سشنافه ه                  |
|                                                             |                              |            |             | يشينه ورزشني<br>                    | سشنامه ب                  |
|                                                             |                              |            |             | م                                   | خواست وا                  |
|                                                             |                              |            |             | يلى                                 | بهدات تحص                 |
|                                                             |                              |            |             |                                     | بزان بدهی                 |
|                                                             |                              |            |             | ەل                                  | بابقه خوابگ               |
|                                                             |                              |            |             | ، اینترنتی                          | داخت های                  |
|                                                             |                              |            |             | اندانت جمیم                         | S. muler                  |
|                                                             |                              |            |             | ار دانسچوین<br>/ این از گذارند. کار | اب قرارداد                |
|                                                             |                              |            |             | י ונשטט בנונשט                      | الشحوي                    |

۳- کلیک بر روی ok ( باکلیک بر روی گزینه تثبیت پیغام زیر به شما نمایش داده می شود)

|                 | خروج از سیستم                        | راهنمای ترم افزار                                    | ارسال پیام            | دريافت پيام        | درخواست خوابگاه                        | مفجه من                          |
|-----------------|--------------------------------------|------------------------------------------------------|-----------------------|--------------------|----------------------------------------|----------------------------------|
|                 |                                      |                                                      | خوابگاه               | درخواست            |                                        |                                  |
| 👔 راهنماي فرم   |                                      |                                                      |                       |                    |                                        |                                  |
| /۱۳۹۳ می باشد . | ۶/۳۱ اختى المال (۱۳۹۳ الم            | ، برداخت هربته اتاق : از تار                         | * ممار                |                    | 1                                      |                                  |
| می گردید.       | ينه ، شما از ليست رزرو حذف           | ، برد. <u>برد</u> برداخت هز<br>در صورت عدم برداخت هز |                       |                    |                                        |                                  |
|                 | ت اتاف ال شما : ریال                 | هزينه اقام                                           |                       |                    |                                        |                                  |
| Windows Int     | ernet Explorer                       | M i                                                  |                       |                    |                                        | ارسال تصویر                      |
| يود (?)         | 🗕<br>نه  مي توانيد در خوابگاه ساکن ش | ود و مرفا پس از پرداخت هزیا                          | ا غير قابل تغيير مي ش | التخاب شده براي شه | ی شناسنامه<br>سند محضری ایا تثبیت اتاق | ا ارسال فتوکیم<br>ارسال تصویر    |
|                 | (                                    |                                                      |                       |                    | سند قباله ازدر                         | ارسال تصوير                      |
|                 |                                      | OK Can                                               | e                     |                    | کارت ملی<br>ور                         | ا ارسال تصویر<br>ا تغییر کلمه عب |
|                 |                                      |                                                      |                       |                    | ستمر                                   | خروج از سیس                      |
|                 | تثبيت اتاق                           |                                                      |                       |                    | شجو                                    | اطلاعات دان                      |
|                 |                                      |                                                      |                       |                    | دانشجوئى                               | <mark>ء</mark> پرسشنامه          |
|                 |                                      |                                                      |                       |                    | بيشينه ورزشـي                          | ، برسشنامه                       |
|                 |                                      |                                                      |                       |                    |                                        |                                  |

۴- انتخاب پرداخت کل بدهی و یا هزینه اقامت و کلیک بر روی موافقت با اطلاعات و ورود به مرحله بعد (بعد از تثبیت اتاق بدهی برای شما ثبت می گردد)

|                                                                                                    | اه دامغان                                     | دانشگا                       | ترونيک       | خدمات الک                                       | سامانه                                                                                                    |
|----------------------------------------------------------------------------------------------------|-----------------------------------------------|------------------------------|--------------|-------------------------------------------------|----------------------------------------------------------------------------------------------------|
| خروج از سیستم                                                                                      | راهنمای نرم افزار                             | ارسال پیام                   | دریافت پیام  | درخواست خوابگا <mark>ه</mark>                   | صفحه من                                                                                                    |
| على علوي<br>۸۵۰۰۰۰                                                                                 | نام خانوادگی :<br>ه دانشجویی :                | <b>رنتی</b><br>نام و<br>شمار | برداخت ایننا |                                                 |                                                                                                    |
| al :                                                                                               | نصات ات <mark>اق</mark> انتخابی ش             | مشخ                          |              |                                                 |                                                                                                    |
| نورمحمد                                                                                            | : 6                                           | خوابگ                        |              |                                                 |                                                                                                    |
| سه(۲)                                                                                              | :                                             | بلوک                         |              | <del>1.</del>                                   | ارسال تصوير                                                                                                    |
| 306                                                                                                | 3                                             | اتاق :                       |              | شناستامه                                        | ارسال فتوکیی                                                                                                    |
| هنوز تعرفه اتاق مشخص نشده است .                                                                    | اقامت :                                       | هزينه                        |              | سند محضري ضامن<br>سند قباله ازدواج<br>ابت ملم . | ارسال تصویر س<br>ارسال تصویر س<br>ارسال تصویر ک                                                                     |
| تجارت                                                                                              | ۍ :                                           | نامر باز                     |              |                                                 | • تغییر کلمه عبو                                                                                                    |
| ۱۰۰۰۰ ریال                                                                                         | بدهی شما <mark>:</mark>                       | ميزان                        |              | نەر                                             | خروج از سیست                                                                                                    |
| <ul> <li>پرداخت کل بدهی</li> <li>سراخت هنینه اقامت</li> <li>اطلاعات و ورود به مرحله بعد</li> </ul> | یل به برداخت کدام بدهی<br>هستید؟<br>موافقت با | ما                           |              | محو<br>انشجونی<br>شینه ورزشی                    | <ul> <li>اطلاعات دانش</li> <li>پرسشنامه دا</li> <li>پرسشنامه پر</li> </ul>                                          |
|                                                                                                    |                                               |                              |              | ر<br>لې<br>پېټرېټې                              | <ul> <li>درخواست واه</li> <li>تعهدات تحصیا</li> <li>میزان بدهی</li> <li>سابقه خوابگا</li> <li>برداخت های</li> </ul> |

۵- کلیک برروی پرداخت از طریق درگاه بانک تجارت

| 200000 | II | 118.41        |
|--------|----|---------------|
| 20000  |    | بيلغ فابل پرا |
|        |    |               |

 ۶- ثبت اطلاعات کارت بانکی جهت پرداخت الکترونیکی و کلیک بر روی پرداخت (رمز دوم کارت بایستی فعال باشد)

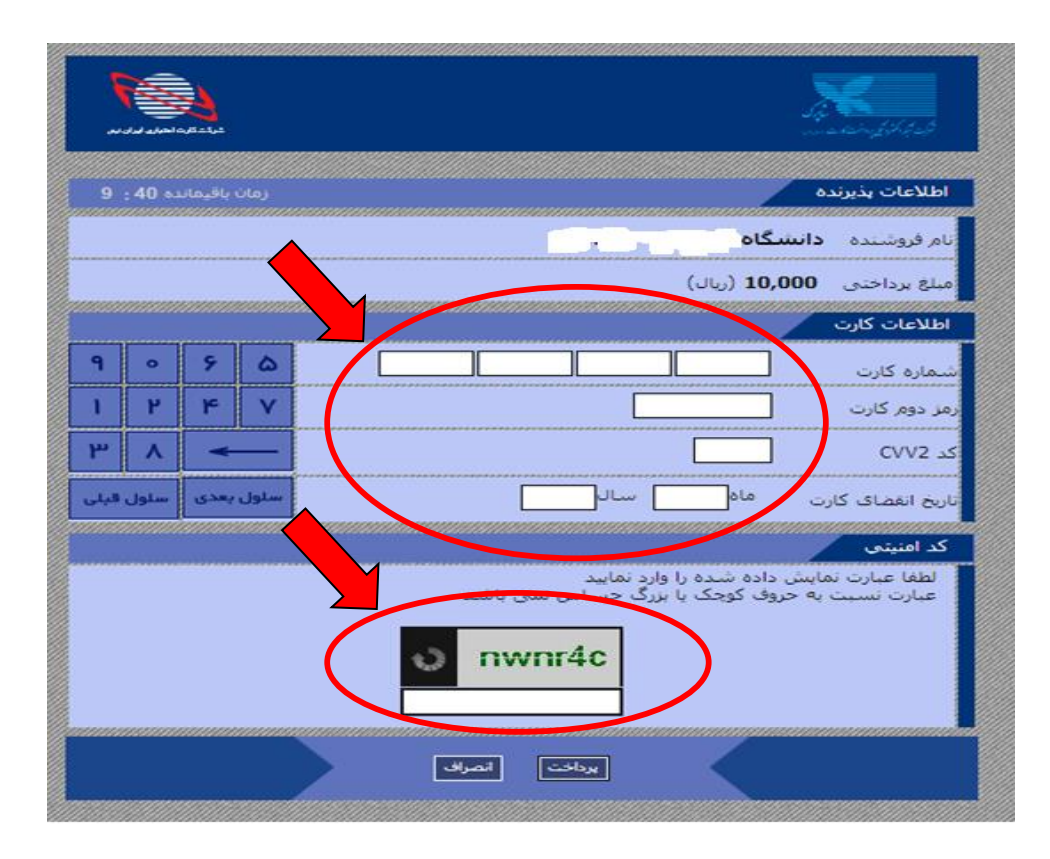

| -                                         |        |         |      | Source States                                                                             |
|-------------------------------------------|--------|---------|------|-------------------------------------------------------------------------------------------|
| 8                                         | : 11 🏎 | باقيمان | زمان | اطلاعات پذیرنده                                                                           |
|                                           |        |         |      | تام فروشنده دانشگاه                                                                       |
|                                           |        |         |      | مىلغ يرداختى 10,000 (ريال)                                                                |
|                                           |        |         |      | اطلاعات كارت                                                                              |
| ٩                                         | •      | 9       | 0    | شىمارە كارت. [5894 6318 1834 5225                                                         |
| 1                                         | ۲      | ۴       | Y    | رمز دوم کارت                                                                              |
| ٣                                         | ۸      | *       | _    | کد ۲۷۷2                                                                                   |
| ويلى                                      | سلول   | بعدى    | سلول | ناریخ انقضای کارت ماه 09 سال 93                                                           |
| in an an an an an an an an an an an an an | anad   |         |      | کار استان این این این این این این این این این ا                                           |
|                                           |        |         |      | لطفا عبارت نمایش داده شده را وارد نمایید<br>عبارت نسبت به حروف کوچک یا بزرگ حساس نمی باشد |
|                                           |        |         |      | o nwnr4c                                                                                  |
|                                           | aaaaa  |         |      |                                                                                           |
|                                           |        |         |      |                                                                                           |

 ۲- کلیک بر روی تکمیل فرایند پرداخت ( در صورت پرداخت صحیح پیغام زیر به شما نمایش داده می شود)

|             | Section of the section of the sectio |
|-------------|----------------------------------------------------------------------------------------------------|
| یت انجام شد | تراکنش شما با موفق                                                                                                    |
| 66933122    | شماره بیگیری                                                                                                    |
|             | تكميل فرايند                                                                                                    |

۸- جهت پیگیری پرداخت در صورت نیاز، شناسه پرداخت را نزد خود نگه دارید.

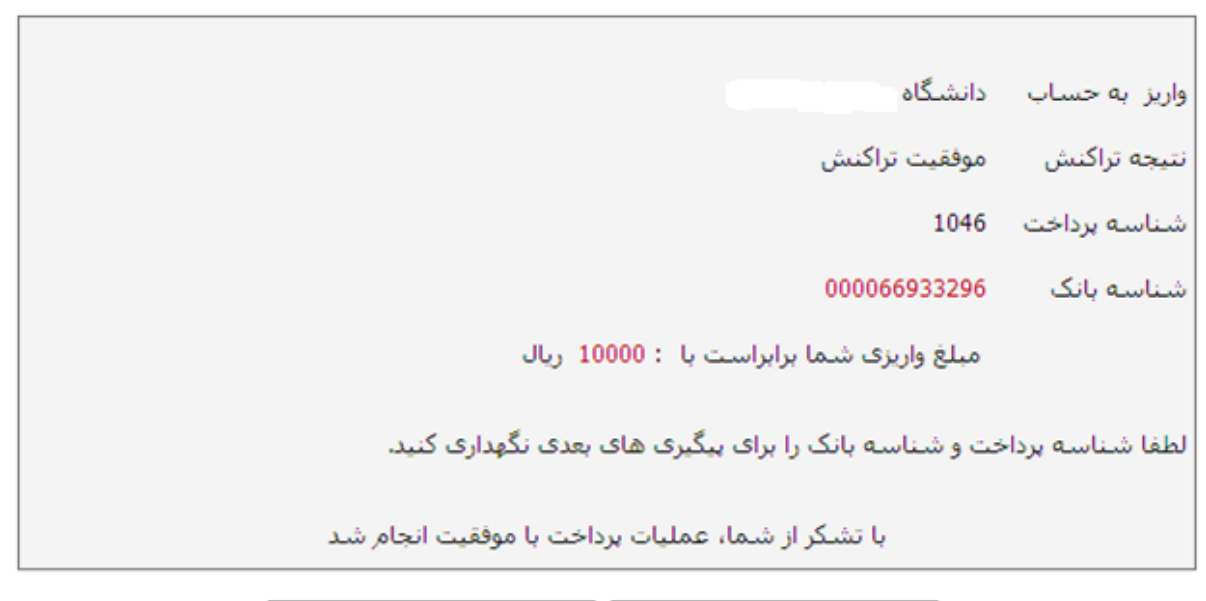

بازگشت به صفحه خوابگاه چاپ رسید دیجیتالی

## ۹- کلیک بر روی گزینه سابقه خوابگاه

| صفحه من درخواست خوابگاه                                              | دری <sup>ا</sup> فت بیام | ارسال پیام <mark>ر</mark> | راهنمای نرم افزار        | خروج از سب | ستمر            |                      |                          |               |
|----------------------------------------------------------------------|--------------------------|---------------------------|--------------------------|------------|-----------------|----------------------|--------------------------|---------------|
|                                                                      | سابقه خو                 | يوابگاه                   |                          |            |                 |                      |                          |               |
|                                                                      | نام دانیڈ                | شجو :                     | على علوي                 |            |                 |                      |                          |               |
|                                                                      | شماره                    | دانشجویی :                | 977                      |            |                 |                      |                          |               |
|                                                                      | رشته ت                   | تحصینی .<br>تحصیلی :      | دبيري<br>آمار و کاربردها |            |                 |                      |                          |               |
|                                                                      | ا تعداد ک                | کل ترم های ثبت ن          | ده حضور در خوابگاه :     | ا مورد     |                 |                      |                          |               |
| ا<br>ارسال تصویر                                                     | - ا                      | وابگاه ناه                | نلوک تا                  | ر اناق     | سال و نیمسال    | تعرفه اناق<br>(نقدی) | تعرفه اناق (غیر<br>یقدی) | معرفی<br>نامه |
| ا ارسال فتوکیی شناسنامه<br>ا ارسال تصویر سند محضری ضامن              | گلست                     | ستان يا                   | (1)                      | ۱۰/        | نیمسال اول ۱۳۹۲ | ريال                 | ريال                     | چاپ           |
| ارسال تصوير سند قباله ازدواج                                         |                          |                           |                          |            |                 |                      |                          |               |
| ا ارسال تصویر کارت ملی<br>انفیر کلمه عرف                             |                          |                           |                          |            |                 |                      |                          |               |
| ا خروج از سیستم                                                      |                          |                           |                          |            |                 |                      |                          |               |
| اطلاعات دانشجو                                                       |                          |                           |                          |            |                 |                      |                          |               |
| برسشنامه دانشجولی                                                    |                          |                           |                          |            |                 |                      |                          |               |
| <ul> <li>برسشنامه بیشینه ورزشی</li> </ul>                            |                          |                           |                          |            |                 |                      |                          |               |
|                                                                      |                          |                           |                          |            |                 |                      |                          |               |
| • درخواست وام                                                        |                          |                           |                          |            |                 |                      |                          |               |
| <ul> <li>درخواست وام</li> <li>تعهدات تحصیلی</li> </ul>               |                          |                           |                          |            |                 |                      |                          |               |
| <ul> <li>درخواست وام</li> <li>تعودات تحمیلی</li> <li>مراف</li> </ul> |                          |                           |                          |            |                 |                      |                          |               |

۱۰- کلیک بر روی گزینه چاپ

|                                                                                                    | دریافت پیام ارسال           | یام <mark>ر</mark> راهنماک | رم افزار خروج از        | سيستمر          |      |                           |
|----------------------------------------------------------------------------------------------------|-----------------------------|----------------------------|-------------------------|-----------------|------|---------------------------|
|                                                                                                    | سابغه خوابگ <mark>اه</mark> |                            |                         |                 |      |                           |
| $\square$                                                                                                 | نام دانشجو :                | علم                        | علوي                    |                 |      |                           |
|                                                                                                    | شماره دانشجو                | ى:                         | 91                      |                 |      |                           |
|                                                                                                    | مقطع تحصيلى                 | دكتر                       |                         |                 |      |                           |
|                                                                                                    | رشته تحصیلی                 | آمار                       | كاربردها                |                 |      |                           |
|                                                                                                    | 🤻 تعداد کل ترم ها           | ، ثبت شده حضور د           | <b>خوابگاه :</b> ۱ مورد |                 |      |                           |
|                                                                                                    | _                           |                            |                         |                 |      |                           |
| رسال تصوير                                                                                                | نامر خوابگاه                |                            |                         |                 |      | تعرفه اتاق (غیر °<br>تقدی |
| ارسال فتوکیی شناسنامه                                                                                     |                             | (1) c                      |                         |                 |      |                           |
| ارسال تصوير سند محضري ضامن<br>الاحد بينية العرابيناء                                                      | كلستان                      | يک(۱)                      | 1•A                     | نيمسال اول ١٢٩٢ | زیال |                           |
| رسان تصویر سند قبانه اردواج<br>اسال تصویر کارت ملہ ،                                                      |                             |                            |                         |                 |      |                           |
| نغيير كلمه عبور                                                                                           |                             |                            |                         |                 |      |                           |
| خروج از سی <mark>ست</mark> م                                                                              |                             |                            |                         |                 |      |                           |
| اطلاعات دانشجو                                                                                            |                             |                            |                         |                 |      |                           |
| 2. 12.27 (2.15)                                                                                           |                             |                            |                         |                 |      |                           |
| برسشنامه دانشجوني                                                                                         |                             |                            |                         |                 |      |                           |
| برسشنامه دانشجوئی<br>پرسشنامه پیشینه ورزشی                                                                |                             |                            |                         |                 |      |                           |
| برسشنامه دانشجونی<br>برسشنامه بیشینه ورزشی<br>درخواست وام                                                 |                             |                            |                         |                 |      |                           |
| برسشنامه دانشجولی<br>پرسشنامه بیشینه ورزشی<br>درخواست وام<br>تعهدات تحصیلی                                | -                           |                            |                         |                 |      |                           |
| برسشنامه دانشخونی<br>برسشنامه بیشینه ورزشی<br>درخواست وام<br>تعهدات تحصیلی<br>میزان بدهی                  | -                           |                            |                         |                 |      |                           |
| برسشنامه دانشخونی<br>برسشنامه بیشینه ورزشی<br>درخواست وام<br>تعهدات تحصیلی<br>میزان بدهی<br>سایفه خوابگاه |                             |                            |                         |                 |      |                           |

🏠 🔹 🔝 🕤 🖃 🖶 🔹 Page 🔹 Safe 🗄 💌 🏉 الكترونيكي 🥟 http://172.16.0.105/scan-prt.aspx - Windows Internet Explore bittp://172.16.0.105/s N 🛛 🗲 🗙 🔎 Q سامانه خدمات الكترو File Edit View Favorites Tools Help x 🏚 -🖕 Favorites 🛛 👍 🖉 بېچە پنىرانتە شىدگان مۇر 🗿 Favorites 🔹 🖉 Free Hotmail 🖉 Web Sice Galery 🔹 ALS INS 🏠 🔹 🗟 🕤 🚔 🕈 Page + Safety + Tools + 🕢 + Attp://172.16.0.105/scan-prt.aspx دوره : روزانه فرم اسکان خوابگاه دولنی نیمسال اول ۱۳۹۳ • ارسال تصوير ارسال فتوكين شناسنامه ارسال فتوکیی شناسنامه
 ارسال تصویر سند محضری ضام,
 ارسال تصویر سند فیاله ازدواج
 ارسال تصویر کارت ملی
 تغییر کلمه عبور
 خروج از سیستم, تقاضای اسکان **آقای علی علوی ب**شماره دانشیجویی ۹**٬۰۰۰** و مقطع تحصیلی **دکتری** رشته تحصیلی **آمار و کاربردها** دانشکده **ریاضی** در بلوک بک(۱) تاق ۱۰**۰ - (۲) نفره** در خوایگاه **گلستان** مورد تایید قرار گرفت . درس خوابگاه : <mark>آدرس</mark> محل سکونت والدین : استان : سمنان - ۱۱ - خیابان / کوی اول کوچه - کوچه دوم - پلاك ۱۲۳ - کد بستی : ۱۲۳۴۵۶۷۸۹۱ تلغن های تماس : ۱۱۱۱۱۱۱۱ - ۰۲۱۱ ، همراه دانشجو : اطلاعات دانشجو برسشنامه دانشجولی برسشنامه بیشینه ورزش • درخواست وام 100% • تعهدات تحصیلی • میزان بدهی 🚹 🔹 🔝 🕤 🖃 🖶 🝷 Page 🕶 S <sup>©</sup> http://172. J5/scan-prt.aspx - Windows Internet Explorer 2 http://172.16.0.105/scan-prt.aspx 💌 🛃 🍫 🗙 🔎 Bing 0. سامانه خدمات الكترو File Edit View Favorites Tools Help X 📆 -New Ta Ctrl+T بنقبل توجه پذیر 🦻 Suggested Sites 🔻 🙋 Free Hotmail 🙋 Web Siice Gallery 👻 Duplicate Tab Ctrl+K صفحه من درخواست خوابگاه New Window Ctrl+N 🐴 🔹 🔝 🗧 🖶 👻 Page 🗸 Safety 🗸 Tools 🛛 🔞 👻 New Session Open... Edit with Microsoft Excel Ctrl+O Save As... Ctrl+W Close Tab age Setu Print.. ۲ Print Pre Send Import and Export... دوره : روزانه فرم اسکان خوابگاه دولتی Properties ارسال تصوير Work Offline نیمسال اول ۱۳۹۳ ارسال فتوکیی شناسنامه Exit 🍍 ارسال تصوير سند محضري ضامن ارسال تصوير سند قباله ازدواج ارسال تصویر گارت ملی تقاضای اسکان آقای علی علوی بشماره دانشجویی ۹۳۰۰۰۰ ، مقطع تحمیلی **دکتری** رشته تحمیلی آمار و کاربردها دانشکده تغيير كلمه عبور ریاضی در بلوک یک(۱) اتاق ۱۰۸ - (۳) نفره در خوابگاه گلستان مورد تایید قرار گرفت . • خروج از سیستم آدرس خوابگاه : 🎙 اطلاعات دانشجو <mark>آدرس محل سکونت والدین :</mark> استان : سمنان - ۱۱ - خیابان / کوی اول کوچه - کوچه دوم - پلاك ۱۲۳ - کد پستی : ۱۲۳۴۵۶۷۸۹۱ 🗖 پرسشنامه دانشجوئی تلفن هاک تماس : ۱۱۱۱۱۱۱۱ - ۲۲۱۱ ، همراه دانشجو : پرسشنامه پیشینه ورزشی 🗖 درخواست وام > Contains commands for working with the selected items. 🔍 100% 🔹 💻 تعهدات تحصيلي میزان بدھی • سابقه خوابگاه

۱۱- کلیک بر روی گزینه فایل و سپس پرینت معرفی نامه اسکان

۱۲- مراجعه به آدرس درج شده روی فرم اسکان (آدرس خوابگاه دانشجو)

• بيداخت هاي است